×

## Manter Resolução de Diretoria

O objetivo desta funcionalidade é disponibilizar uma tela para que o usuário consulte, informe e/ou altere os dados da *Resolução de Diretoria* em contrato de parcelamento. Ela pode ser acessada via **Menu de sistema**, através de dois caminhos distintos:

**GSAN > Cobrança > Contrato Parcelamento > Manter Resolução de Diretoria**.

**GSAN > Cobrança > Resolução de Diretoria > Manter Resolução de Diretoria**.

Feito isso, o sistema visualiza a tela de filtro a seguir:

#### Observação

Informamos que os dados exibidos nas telas e relatórios a seguir são fictícios, e não retratam informações de clientes.

|                                                                    | ② Gsan -> Cobranca -> Resolucao de Diretoria -> Manter Resolucao | olucao de Diretoria |
|--------------------------------------------------------------------|------------------------------------------------------------------|---------------------|
| Filtrar Resoluçã                                                   | o de Diretoria                                                   |                     |
| Para manter a(s) resolu                                            | ıção(ões) de diretoria, informe os dados abaixo:                 | ✓ Atualizar         |
| Número RD:                                                         |                                                                  |                     |
| Assunto RD:                                                        |                                                                  |                     |
| Data Início Vigência<br>RD:                                        | dd/mm/aaaa                                                       |                     |
| Data Término<br>Vigência RD:                                       | dd/mm/aaaa                                                       |                     |
| Termo de Confissão<br>de Divida:                                   | Υ                                                                |                     |
| Parcelamento<br>Único?                                             | ⊖ Sim ⊖ Não . Todos                                              |                     |
| Utilização Livre?                                                  | O Sim O Não ● Todos                                              |                     |
| Descontos e<br>Sanções?                                            | ◯ Sim ◯ Não . Todos                                              |                     |
| Indicador de<br>Negociação só a<br>Vista:                          | ◯ Sim ◯ Não . Todos                                              |                     |
| Indicador de<br>Desconto só em<br>Conta para<br>Pagamento a Vista: | ◯ Sim ◯ Não . Todos                                              |                     |
| Indicador de<br>Parcelamento para<br>Loja Virtual:                 | ◯ Sim ◯ Não . Todos                                              |                     |
| Indicador de<br>Parcelas em Atraso:                                | ◯ Sim ◯ Não . Todos                                              |                     |
| RD Parcelas em<br>Atraso:                                          |                                                                  |                     |
| Indicador de<br>Parcelamento em<br>Andamento:                      | ◯ Sim ◯ Não . Todos                                              |                     |
| RD Parcelamento em<br>Andamento:                                   |                                                                  |                     |
| Indicador de<br>Parcelamento com<br>Cartão de Crédito:             | ◯ Sim ◯ Não . Todos                                              |                     |
| Indicador de<br>Arrasto:                                           | ◯ Sim ◯ Não . Todos                                              |                     |
| Grupo de Acesso:                                                   | ▼                                                                |                     |
| Limpar                                                             |                                                                  | Filtrar             |
|                                                                    |                                                                  |                     |

Inicialmente, é exibida a tela de filtro acima para as *Resoluções de Diretorias* cadastradas. Informe pelo menos um dos parâmetros e clique no botão **Filtrar**. Esses parâmetros são cadastrados **aqui**. Em seguida, o sistema realiza algumas consistências:

Verificar preenchimento dos campos:

Caso o usuário não informe o conteúdo de algum campo necessário à atualização da resolução de diretoria, o sistema exibe a mensagem: **Informe < xxxxxxxxxx >**.

Atualização realizada por outro usuário:

Caso o usuário tente atualizar uma resolução de diretoria de contrato de parcelamento por cliente já atualizada durante a manutenção corrente, o sistema exibe a mensagem Esse(s) registro(s) foi(ram) atualizado(s) ou removido(s) por outro usuário durante a operação. Realize uma nova manutenção.

Verificar existência de dados:

Caso não exista a tabela na base de dados, o sistema exibe a mensagem **Tabela < xxxxxxxxx >** inexistente e cancela a operação.

Caso a tabela esteja sem dados, o sistema exibe a mensagem **Tabela < xxxxxxx > sem dados para seleção** e cancela a operação.

Validar Data:

Caso a Data informada não seja uma data válida, o sistema exibe a mensagem: **Data Inválida**.

Validar Data Fim anterior a Data Início:

Caso a Data Início seja superior à Data Fim, o sistema exibe a mensagem: Data Início da Vigência deve ser anterior ou igual à Data Fim da Vigência.

Verificar parcela já existente na lista:

Caso a parcela informada já exista na lista das combinações de parcelas x taxa de juros, o sistema exibe a mensagem: **Parcela informada já consta na lista**.

Verificar contrato de parcelamento associado à RD:

Caso exista contrato de parcelamento associado à RD, o sistema exibe a mensagem: Não é possível remover a RD. Há contrato de parcelamento associado a esta RD.

Verificar sucesso da transação:

Caso o código de retorno da operação efetuada no banco de dados seja diferente de zero, o sistema exibe a mensagem conforme o código de retorno.

•

Verificar parcela superior ao número máximo de parcelas:

Caso a última parcela da lista seja superior ao número máximo de parcelas da RD (Número Máximo de Parcelas), o sistema exibe a mensagem: Última parcela da lista excede o número máximo de parcelas da RD.

Em seguida, o sistema exibe a tela resultante, ou seja, contendo as resoluções de diretorias

cadastradas, conforme parâmetros informados:

| ن Gsan -> Cobranca -> Resolucao de Diretoria -> Manter Resolucao de Direto<br>Manter Resolução de Diretoria |              |                               |               |              |
|----------------------------------------------------------------------------------------------------|--------------|-------------------------------|---------------|--------------|
| Resoluções de Diretoria Encontradas:                                                                        |              |                               |               |              |
| Todos                                                                                                    | Número da RD | Assunto da RD                 | Período de Vi | gência da RD |
| Todos Numero da No                                                                                          |              | Assunte du filo               | Início        | Término      |
|                                                                                                    | 01/2017      | 01/2017 - D25                 | 01/08/2017    |              |
|                                                                                                    | 02/2017 50   | 02/2017_50_MULTAS_JUROS       | 01/08/2017    |              |
|                                                                                                    | 03/2017 75   | 03/2017_75_MULTAS_JUROS       | 01/08/2017    |              |
|                                                                                                    | <u>12</u>    | TESTE                         | 10/01/2018    | 11/01/2018   |
|                                                                                                    | RD S/N 2006  | RESOLUCAO DIRETORIA EXECUTIVA | 01/01/2007    |              |
|                                                                                                    | REFIS 03     | REFIS 03                      | 26/12/2012    | 31/05/2013   |
|                                                                                                    | REFIS 06     | REFIS 06                      | 26/12/2012    | 31/05/2013   |
|                                                                                                    | REFIS 12     | REFIS 12                      | 26/12/2012    | 31/05/2013   |
|                                                                                                    | REFIS 24     | REFIS 24                      | 26/12/2012    | 31/05/2013   |
|                                                                                                    | REFIS 36     | REFIS 36                      | 26/12/2012    | 31/05/2013   |
| 12                                                                                                    |              |                               |               |              |
| Remover Voltar Filtro                                                                                       |              |                               |               |              |

Para remover um item, clique no checkbox correspondente, ou para marcar todos, clique no *link* **Todos** e, em seguida, clique no botão **Remover**. Para gerar o relatório contendo as resoluções de

diretorias cadastradas, clique no botão 🧼. Feito isso, o sistema exibe o relatório conforme modelo AQUI.

Para exibir a tela **Atualizar Resolução de Diretoria**, a seguir, clique no *link* do correspondente à coluna **Número da RD**. Feito isso, o sistema visualiza a tela de atualização a seguir:

| Atualizar Resolu                                                  | ção de Diretor        | ia                     |                             |               |
|-------------------------------------------------------------------|-----------------------|------------------------|-----------------------------|---------------|
| Para atualizar uma resol                                          | ução de diretoria, ir | nforme os dados abaixo |                             |               |
| Número RD:                                                        | 12                    |                        |                             |               |
| Assunto RD:*                                                      | TESTE                 |                        |                             |               |
| Data Início Vigência<br>RD:*                                      | 10/01/2018            | 🔲 dd/mm/aaaa           |                             |               |
| Data Término Vigência<br>RD:                                      | 11/01/2018            | dd/mm/aaaa             |                             |               |
| Termo de Confissão<br>de Divida:*                                 | PADRAO                | •                      |                             |               |
| Parcelamento Único?                                               | 🖲 Sim 🔵 Não           |                        |                             |               |
| Utilização Livre?*                                                | 🖲 Sim 🔵 Não           |                        |                             |               |
| Descontos e<br>Sanções? *                                         | 🖲 Sim 🔍 Não           |                        |                             |               |
| Indicador de<br>Negociação só a<br>Vista: *                       | ⊖ Sim ◉ Não           |                        |                             |               |
| Indicador de Desconto<br>só em Conta para<br>Pagamento a Vista: * | ⊖ Sim ◉ Não           |                        |                             |               |
| Indicador de<br>Parcelamento para<br>Loja Virtual: *              | ⊖ Sim ● Não           |                        |                             |               |
| Indicador de Parcelas<br>em Atraso: *                             | ⊖ Sim ● Não           |                        |                             |               |
| RD Parcelas em<br>Atraso:                                         |                       | ]                      |                             |               |
| Indicador de<br>Parcelamento em<br>Andamento: *                   | ⊖ Sim . Não           |                        |                             |               |
| RD Parcelamento em                                                |                       | ]                      |                             |               |
| Indicador de<br>Parcelamento com<br>Cartão de Crédito : *         | ◯ Sim ◉ Não           | -                      |                             |               |
|                                                                   | Restrições da RI      | D por Localidade e Ref | erência do Débito           |               |
| L and ideal and                                                   |                       |                        |                             | A             |
| Localidade:                                                       |                       |                        |                             | G             |
| Período de Referência<br>do Débito:                               | a                     | (mm/a                  | aaaa)                       | Adicionar     |
| Remover Localidade                                                | Referênc              | cia do Débito Inicial  | Referência do Débito F      | inal          |
| 38                                                                | 01/2018               |                        | 01/2018                     |               |
|                                                                   |                       |                        |                             |               |
|                                                                   | * Campos obrigató     | rios                   |                             |               |
| Voltar Desfazer (                                                 | Cancelar              |                        |                             | Atualizar     |
|                                                                   |                       | Versão                 | : 3.18.6.1 (Batch) 04/01/20 | 18 - 18:14:37 |

Agora, atualize os dados que julgar necessários e clique em <u>Atualizar</u>. Para detalhes sobre o preenchimento dos campos clique **AQUI**.

Ao marcar *Sim* no campo **Indicador de Parcelamento com Cartão de Crédito**, o sistema indica ser possível efetuar parcelamento com cartão de crédito através do *gateway BRASPAG* com o adquirente *CIELO*, efetuando as respectivas baixas das parcelas via **Loja Virtual**. A opção de efetuar parcelamento com cartão de crédito está disponível na **Loja Virtual** para uso privado e restrito ao usuário autorizado a entrar com os dados sensíveis do cartão de forma segura, respeitando as recomendações da certificação **PCI** (Payment Card Industry).

Já nos quadros **Restrições da RD por Localidade e Referência do Débito** e **Grupos de Acesso com Permissão de Uso da RD** é possível limitar a resolução de diretoria quanto a *Localidade, Período de Referência do Débito* e *Grupos de Acesso*, clicando no botão <u>Adicionar</u> ou removendo as restrições cadastradas, clicando em

### **MODELO:** Resoluções de Diretoria Cadastradas

|                              | Resoluções de Diretoria Cadastradas                  |             | PAG 1/1<br>10/01/2018<br>09:46:09 |
|------------------------------|------------------------------------------------------|-------------|-----------------------------------|
| Número RD:<br>Data Início Vi | Assunto RD:<br>igência RD: Data Término Vigência RD: |             |                                   |
| Número                       | Assunto                                              | Data Início | Data Término                      |
| 01/2017                      | 01/2017 - D25                                        | 01/08/2017  |                                   |
| 02/2017_50                   | 02/2017_50_MULTAS_JUROS                              | 01/08/2017  |                                   |
| 03/2017_75                   | 03/2017_75_MULTAS_JUROS                              | 01/08/2017  |                                   |
| 12                           | TESTE                                                | 10/01/2018  | 11/01/2018                        |
| RD S/N 2006                  | RESOLUCAO DIRETORIA EXECUTIVA                        | 01/01/2007  |                                   |
| REFIS 03                     | REFIS 03                                             | 26/12/2012  | 31/05/2013                        |
| REFIS 06                     | REFIS 06                                             | 26/12/2012  | 31/05/2013                        |

## Tela de Sucesso

Sucesso

Resolução de Diretoria 12 atualizado com sucesso.

Menu Principal

Realizar outra Manutenção de Resolução de Diretoria

# **Preenchimento dos Campos**

| Campo                                                       | Orientações para Preenchimento                                                                                                    |
|-------------------------------------------------------------|----------------------------------------------------------------------------------------------------|
| Número RD                                                   | Campo obrigatório - Informe o número da Resolução de<br>Diretoria.                                                                                                    |
| Assunto RD                                                  | Campo obrigatório - Informe o assunto a que se refere a<br>Resolução de Diretoria.                                                                                                    |
| Data Inicio Vigência RD                                     | Campo obrigatório - Informe a data de inicio da vigência da<br>Resolução de Diretoria, no formato dd/mm/aaaa (dia, mês,<br>ano), ou clique no botão , link <b>Pesquisar Data -</b><br>Calendário, para selecionar a data desejada. |
| Data Término Vigência RD                                    | Informe a data de término de vigência da Resolução de<br>Diretoria, no formato dd/mm/aaaa (dia, mês, ano), ou clique no<br>botão , link <b>Pesquisar Data - Calendário</b> , para selecionar a<br>data desejada.                   |
| Termo de Confissão de Divida                                | Campo obrigatório - Selecione entre as opções disponibilizadas pelo sistema.                                                                                                    |
| Parcelamento Único?                                         | Campo obrigatório - Selecione uma das opções Sim ou Não.                                                                                                    |
| Utilização Livre?                                           | Campo obrigatório - Selecione uma das opções Sim ou Não.                                                                                                    |
| Descontos e Sanções                                         | Campo obrigatório - Selecione uma das opções Sim ou Não.                                                                                                    |
| Indicador de Negociação só a<br>Vista                       | Campo obrigatório - Selecione uma das opções Sim ou Não.                                                                                                    |
| Indicador de Desconto só em<br>Conta para Pagamento a Vista | Campo obrigatório - Selecione uma das opções Sim ou Não.                                                                                                    |
| Indicador de Parcelamento para<br>Loja Vitual               | Campo obrigatório - Selecione uma das opções Sim ou Não.                                                                                                    |
| Indicador de Parcelas em Atraso                             | Campo obrigatório - Selecione uma das opções Sim ou Não.                                                                                                    |
| RD Parcelas em Atraso                                       | Este campo só fica disponível se o indicador de parcelas em atraso estiver marcado como <i>Sim</i> .                                                                                                    |
| Indicador de Parcelamento em<br>Andamento                   | Campo obrigatório - Selecione uma das opções Sim ou Não.                                                                                                    |
| RD Parcelamento em<br>Andamento                             | Este campo só fica disponível se o indicador de parcelamento em andamento estiver marcado como <i>Sim</i> .                                                                                                    |
| Indicador de Parcelamento com<br>Cartão de Crédito:         | Campo obrigatório - Selecione uma das opções Sim ou Não.                                                                                                    |
| Restrições da RD por Localidade e<br>Referência do Débito:  |                                                                                                    |
| Localidade:                                                 | Informe o código da localidade ou clique no botão 🛄, link<br><b>Pesquisar Localidade</b> , para selecionar a localidade desejada.                                                                                                  |
| Período de Referência do<br>Débito:                         | Informe, no formato MM/AAAA.                                                                                                    |
| <i>Grupos de Acesso com Permissão de<br/>Uso da RD</i>      |                                                                                                    |
| Grupos de Acesso::                                          | Selecione o grupo de acesso da lista disponibilizada.                                                                                                    |

# Funcionalidade dos Botões

| Botão         | Descrição da Funcionalidade                                                                                                    |
|---------------|----------------------------------------------------------------------------------------------------|
|               | Ao clicar neste botão, o sistema permite selecionar uma data desejada, no formato dd/mm/aaaa (dia, mês, ano), link <b>Pesquisar Data - Calendário</b> . |
| Adicionar     | Ao clicar neste botão, o sistema permite adicionar um item referente a Limitação<br>Geográfica.                                                         |
| Voltar        | Ao clicar neste botão, o sistema permite retornar à tela anterior.                                                                                      |
| Desfazer      | Ao clicar neste botão, o sistema permite desfaz a última operação realizada.                                                                            |
| Cancelar      | Ao clicar neste botão, o sistema cancela a operação e retornar a tela principal.                                                                        |
| Atualizar     | Ao clicar neste botão, o sistema comanda a atualização dos dados de Resolução<br>de Diretoria ou da Limitação Geográfica.                               |
| Limpar        | Ao clicar neste botão, o sistema permite limpar o conteúdo dos campos da tela.                                                                          |
| 8             | Ao clicar neste botão, o sistema permite excluir um item da Limitação Geográfica.                                                                       |
| Filtrar       | Ao clicar neste botão, o sistema filtra os dados com base nos parâmetros informados.                                                                    |
| Remover       | Ao clicar neste botão, o sistema remove o item selecionado.                                                                                             |
| Voltar Filtro | Ao clicar neste botão, o sistema retorna à tela de filtro.                                                                                              |
| <b>I</b>      | Ao clicar neste botão, o sistema gera o relatório contendo as resoluções de diretorias cadastradas.                                                     |
|               | Ao clicar neste botão, o sistema permite consultar um dado nas bases de dados.                                                                          |
| ۲             | Ao clicar neste botão, o sistema apaga o conteúdo do campo em exibição.                                                                                 |
| Associar      | Ao clicar neste botão, o sistema associa o colaborador com poderes para o uso da funcionalidade.                                                        |

### Referências

#### Manter Resolução de Diretoria

**Termos Principais** 

Cobrança

**Contrato Parcelamento** 

### Vídeos

#### Manter Resolução de Diretoria

Clique **aqui** para retornar ao Menu Principal do GSAN.

Permanent link: https://www.gsan.com.br/doku.php?id=ajuda:manter\_resolucao\_de\_diretoria

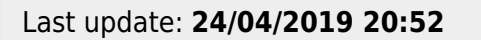